## Hướng dẫn đăng nhập thông tin trên VISIT JAPAN WEB

Click vào đường link hoặc theo mã barcode dưới đây: https://www.visitjapan.digital.go.jp/Web/

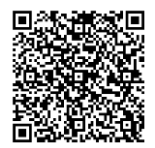

## Bước 1 TẠO TÀI KHOẢN

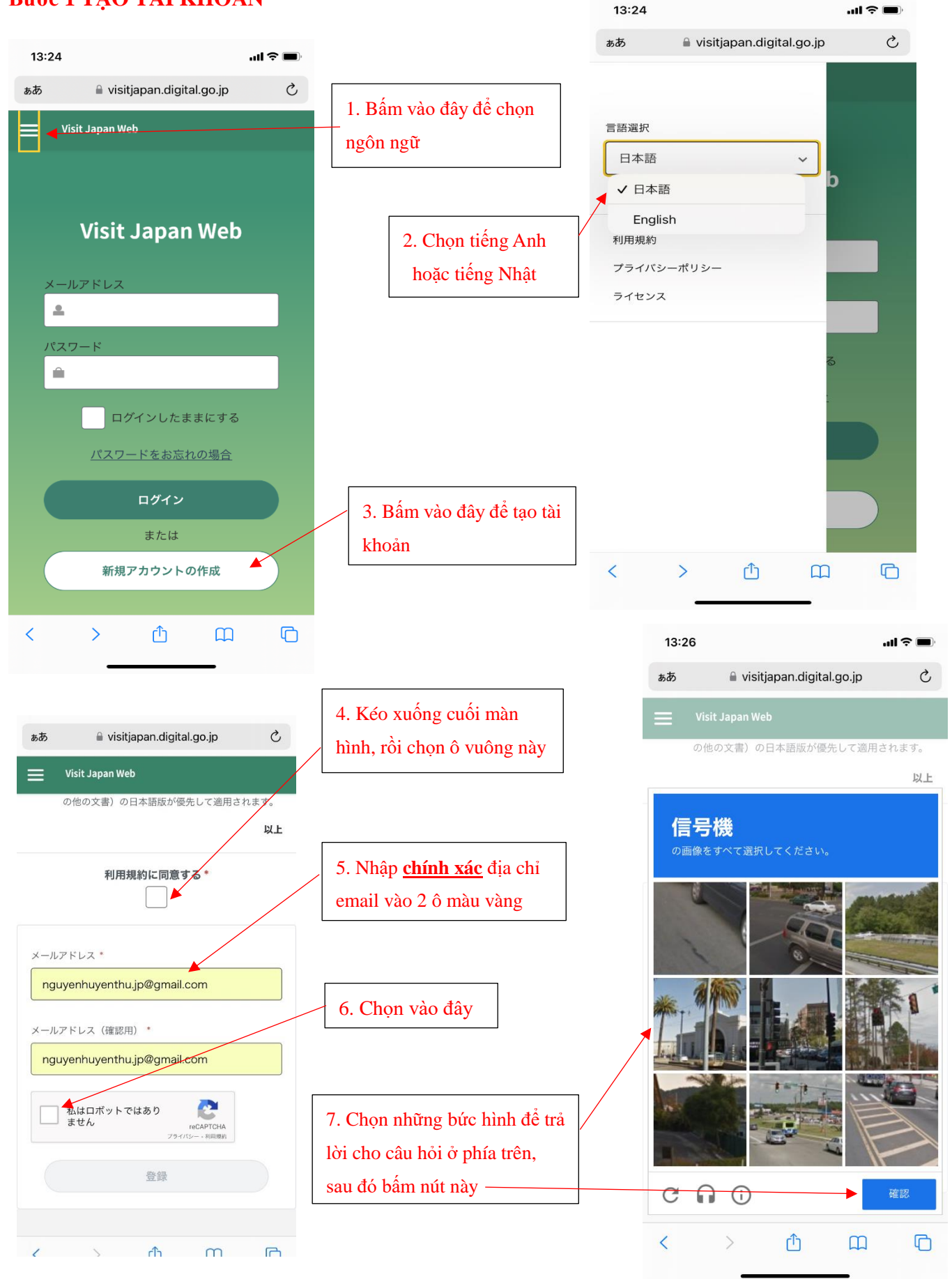

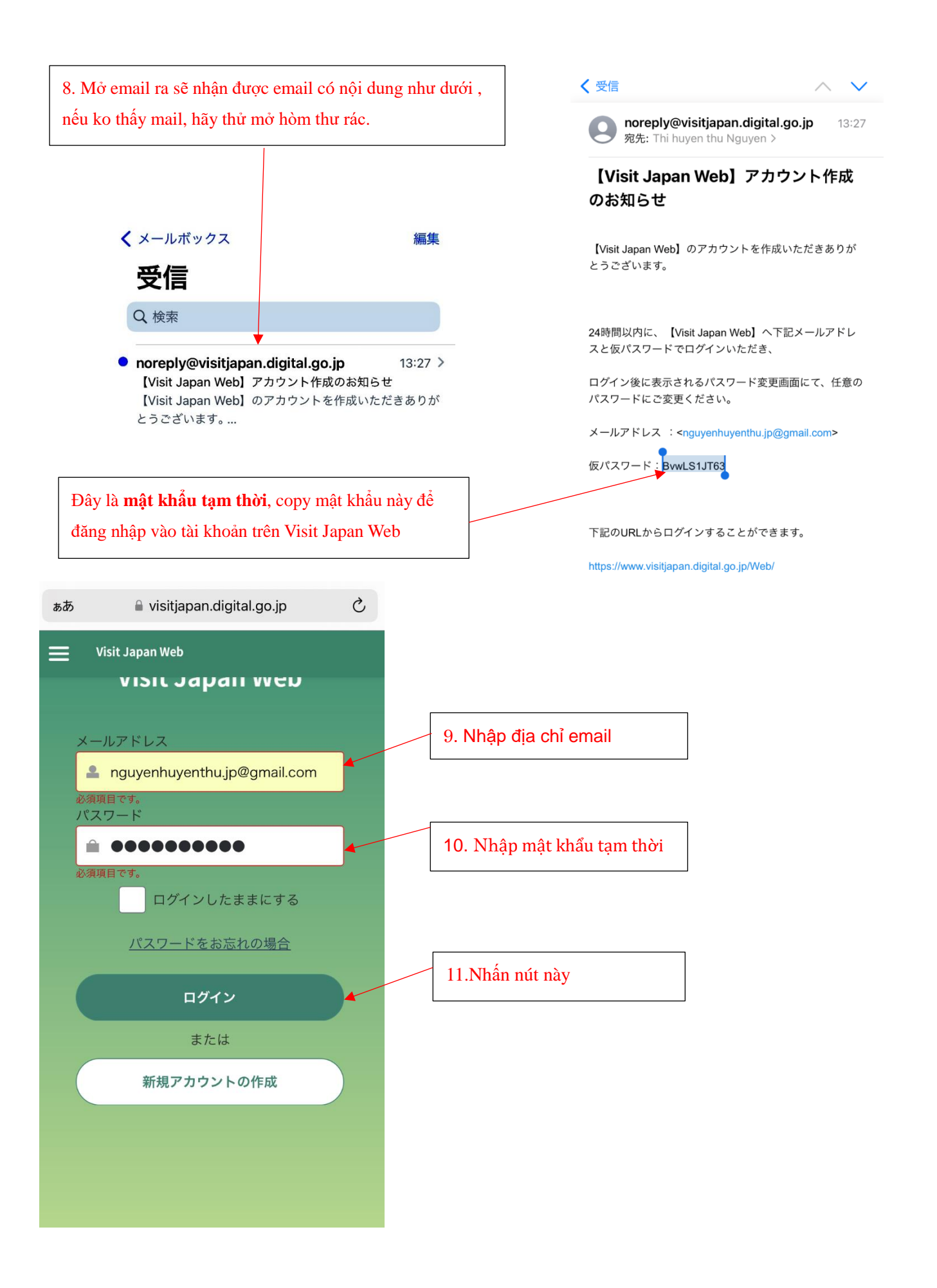

#### Bước 2 ĐỔI PASSWORD

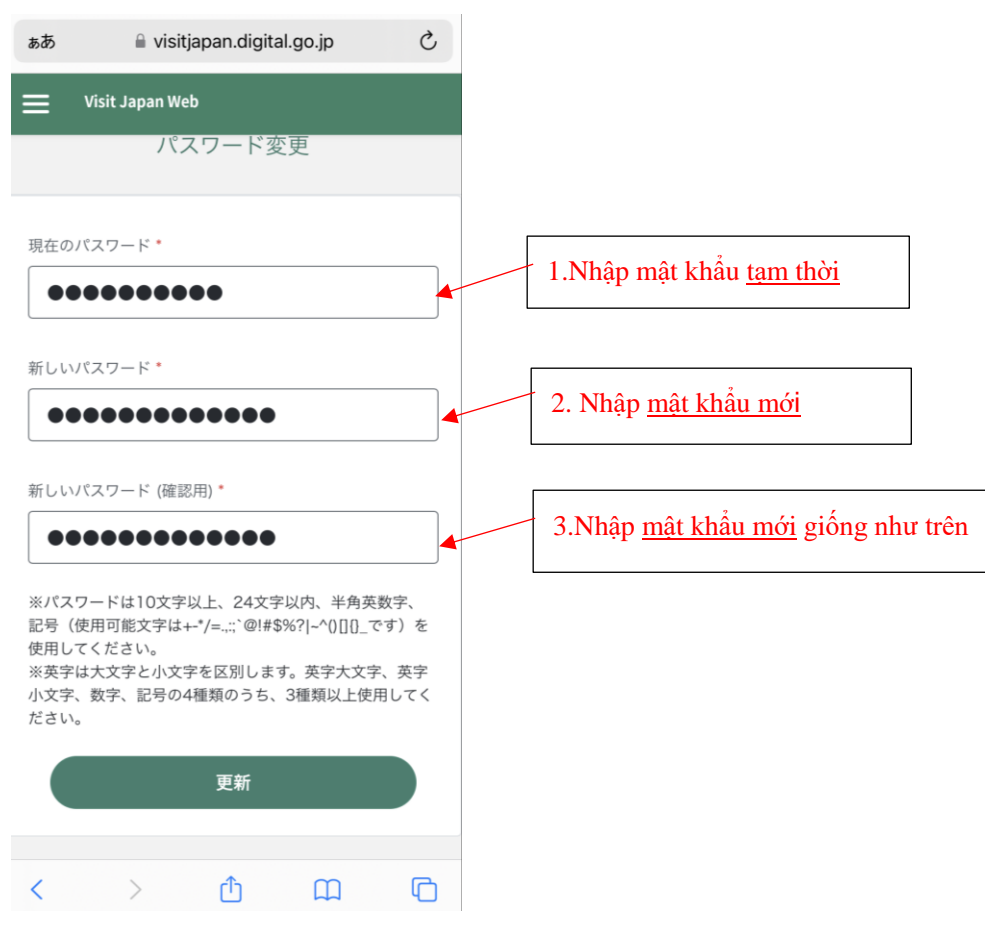

### Bước 3 ĐIỀN THÔNG TIN

#### (cần có sẵn giấy chứng nhận kết quả âm tính xét nghiệm COVID-19 trong vòng 72 giờ)

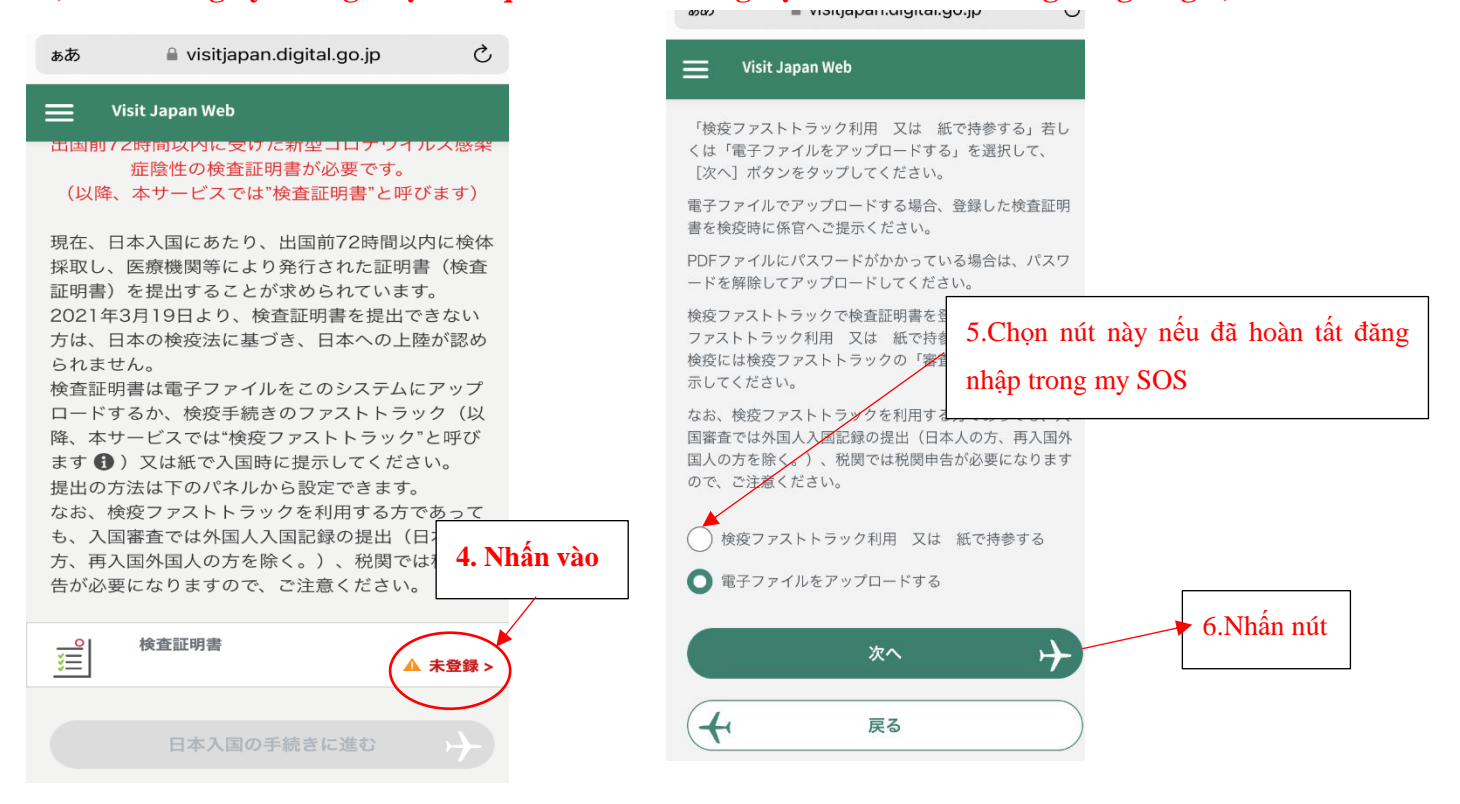

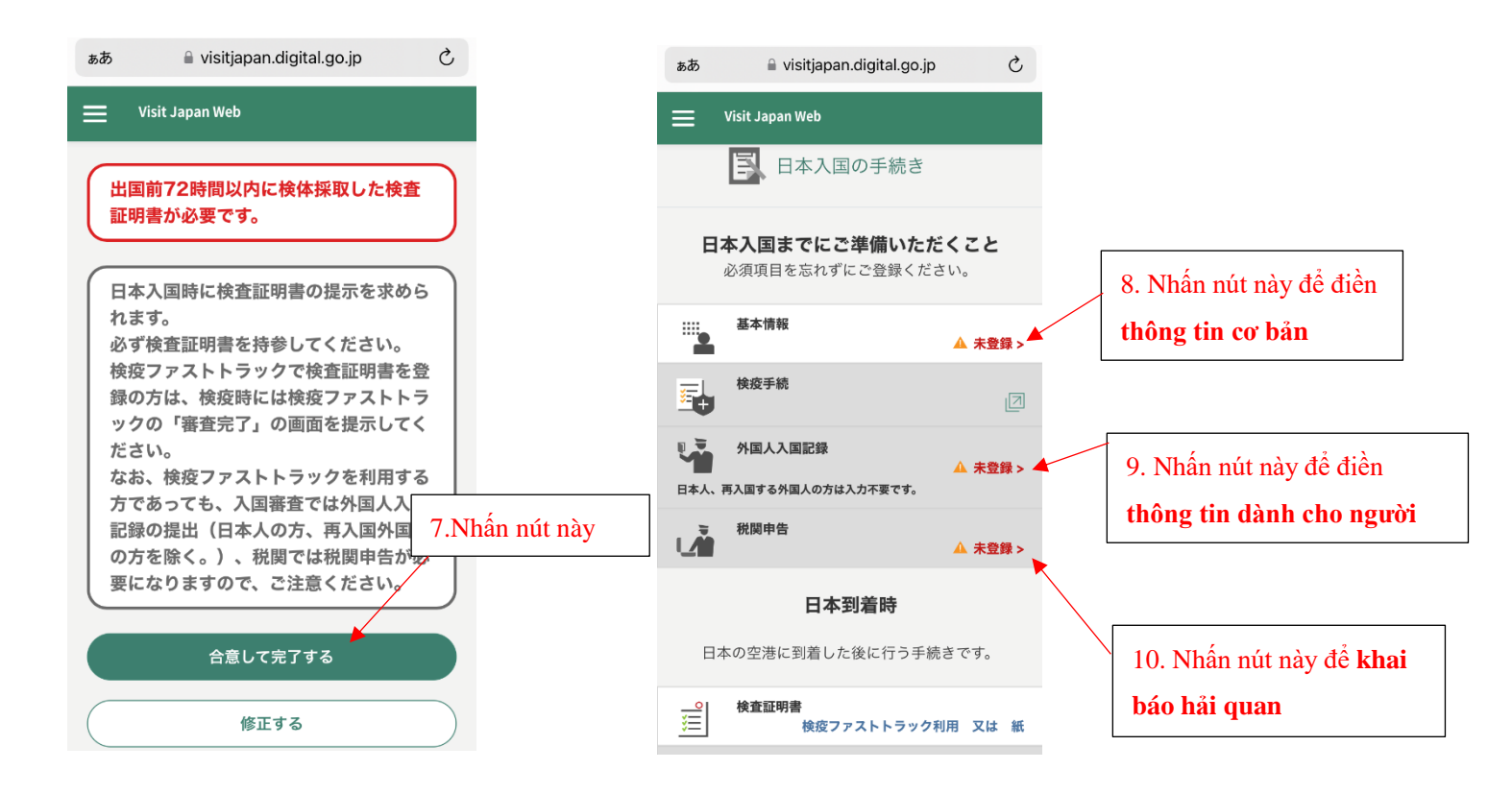

### Bước 4 ĐIỀN THỘNG TIN CƠ BẢN

-+

日本入国の手続きに戻る

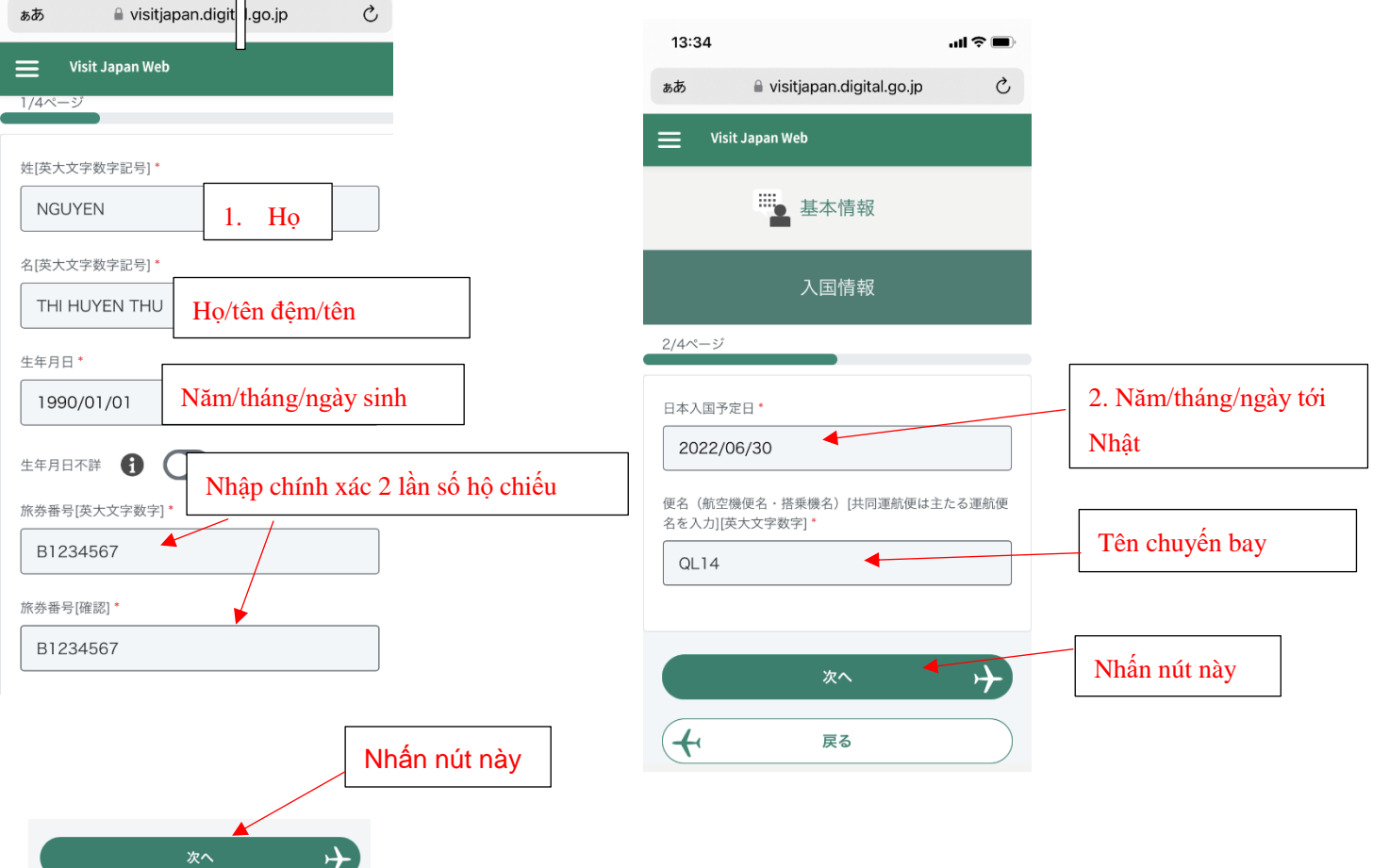

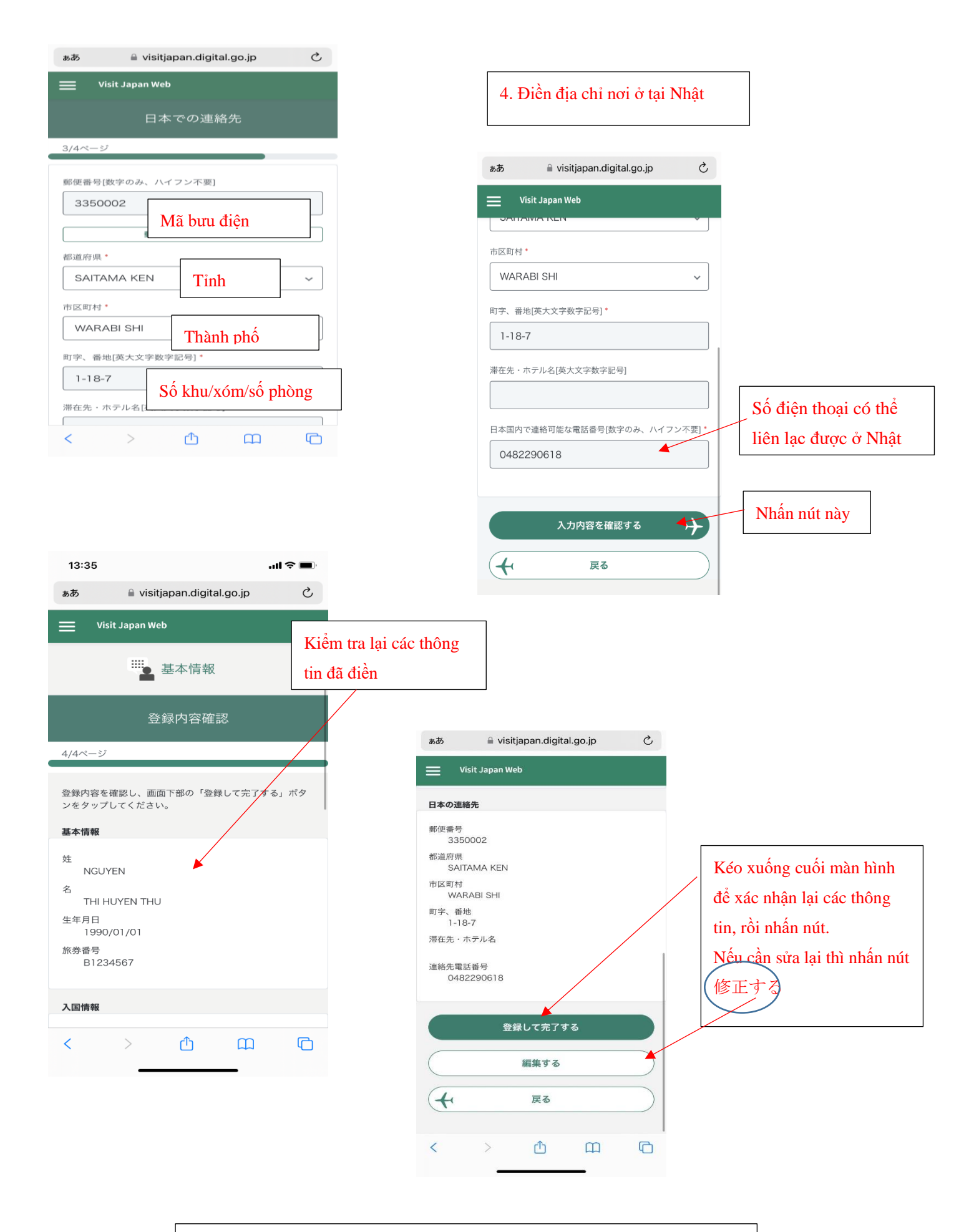

# Tới đây là hoàn tất phần nhập thông tin cơ bản

## Bước 5 NHẬP THÔNG TIN NHẬP CẢNH DÀNH CHO NGƯỜI NƯỚC NGOÀI

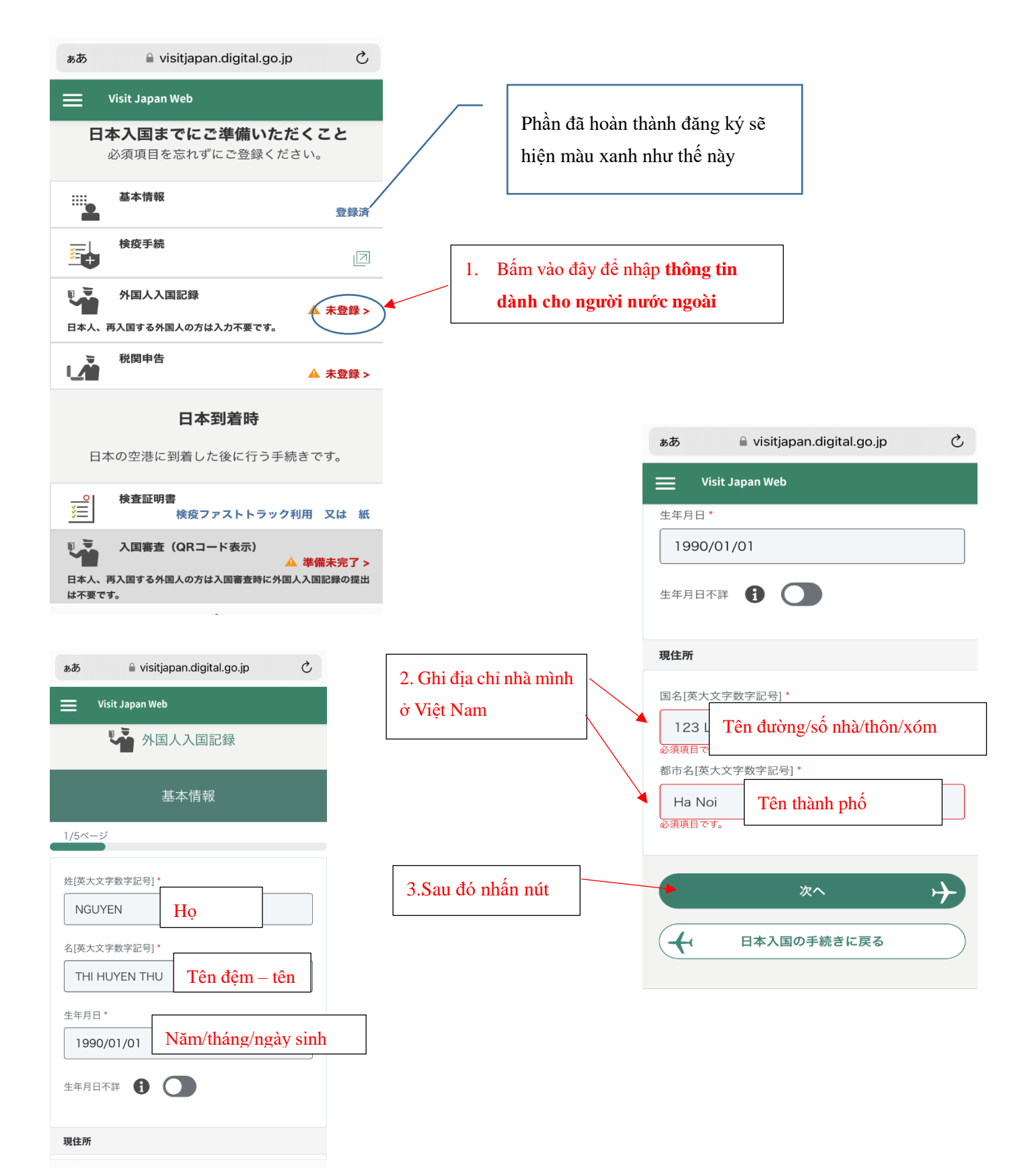

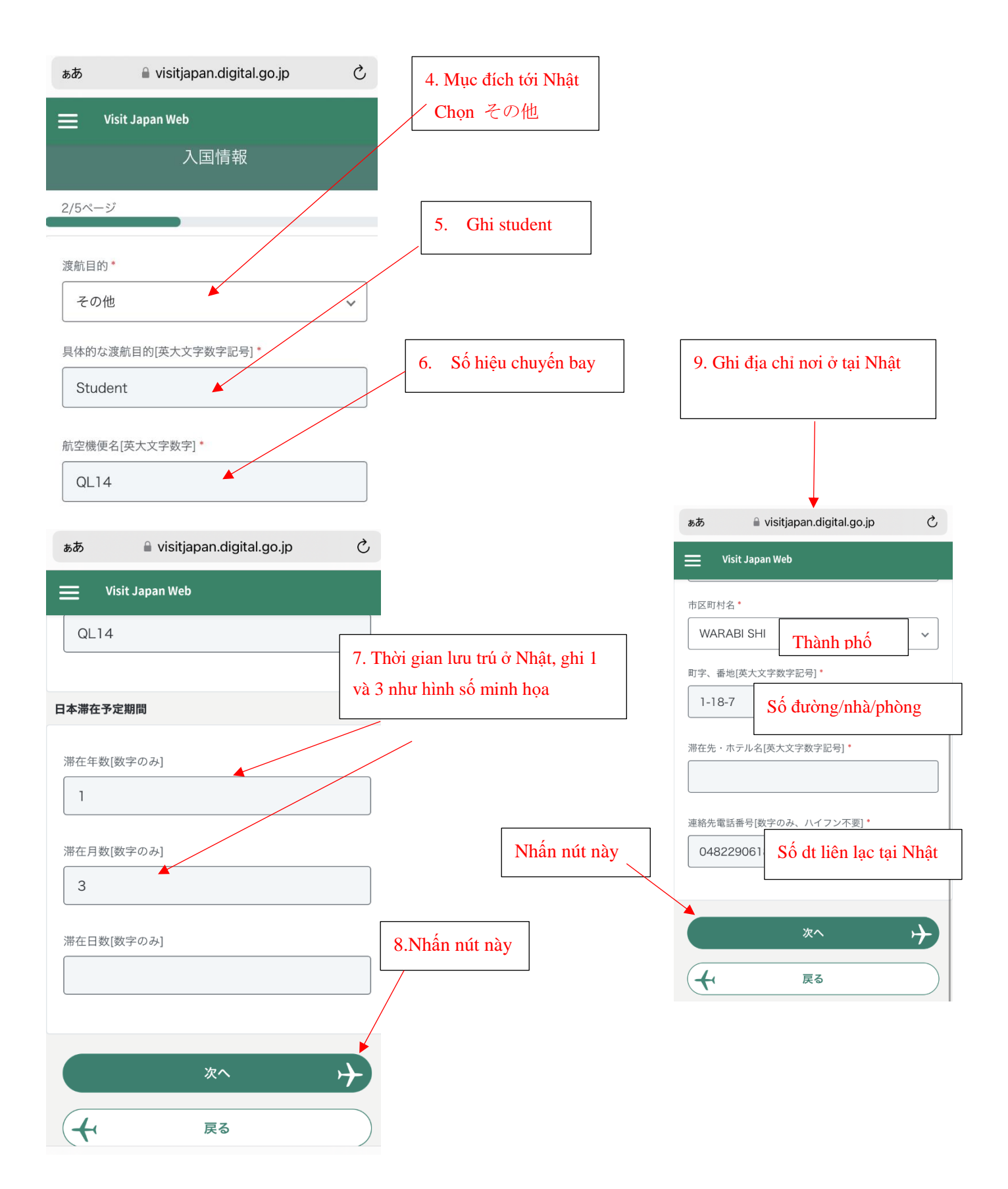

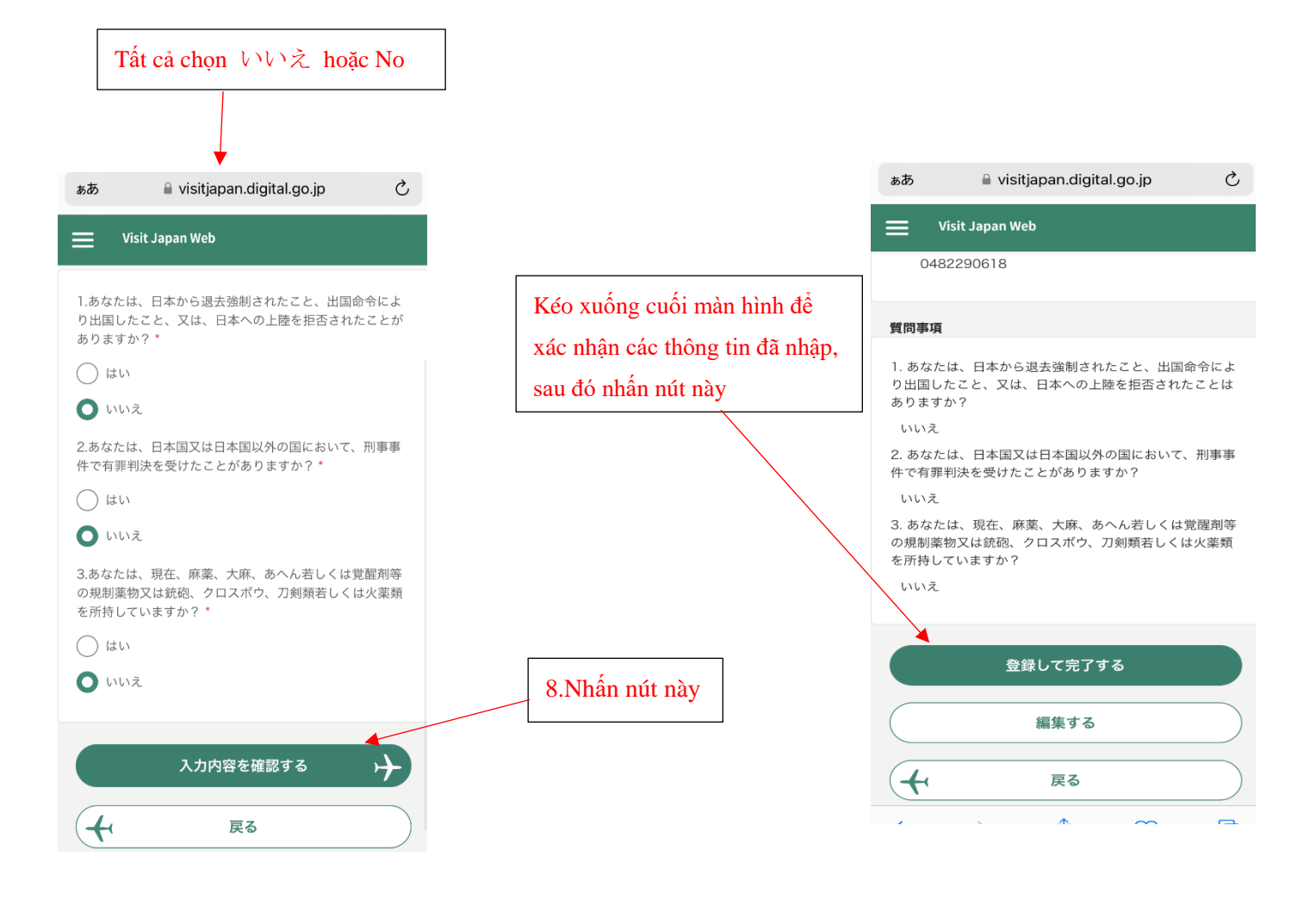

# Tới đây là hoàn tất phần nhập thông tin dành cho người nước ngoài

#### Bước 6 NHẬP THÔNG TIN KHAI BÁO HẢI QUAN

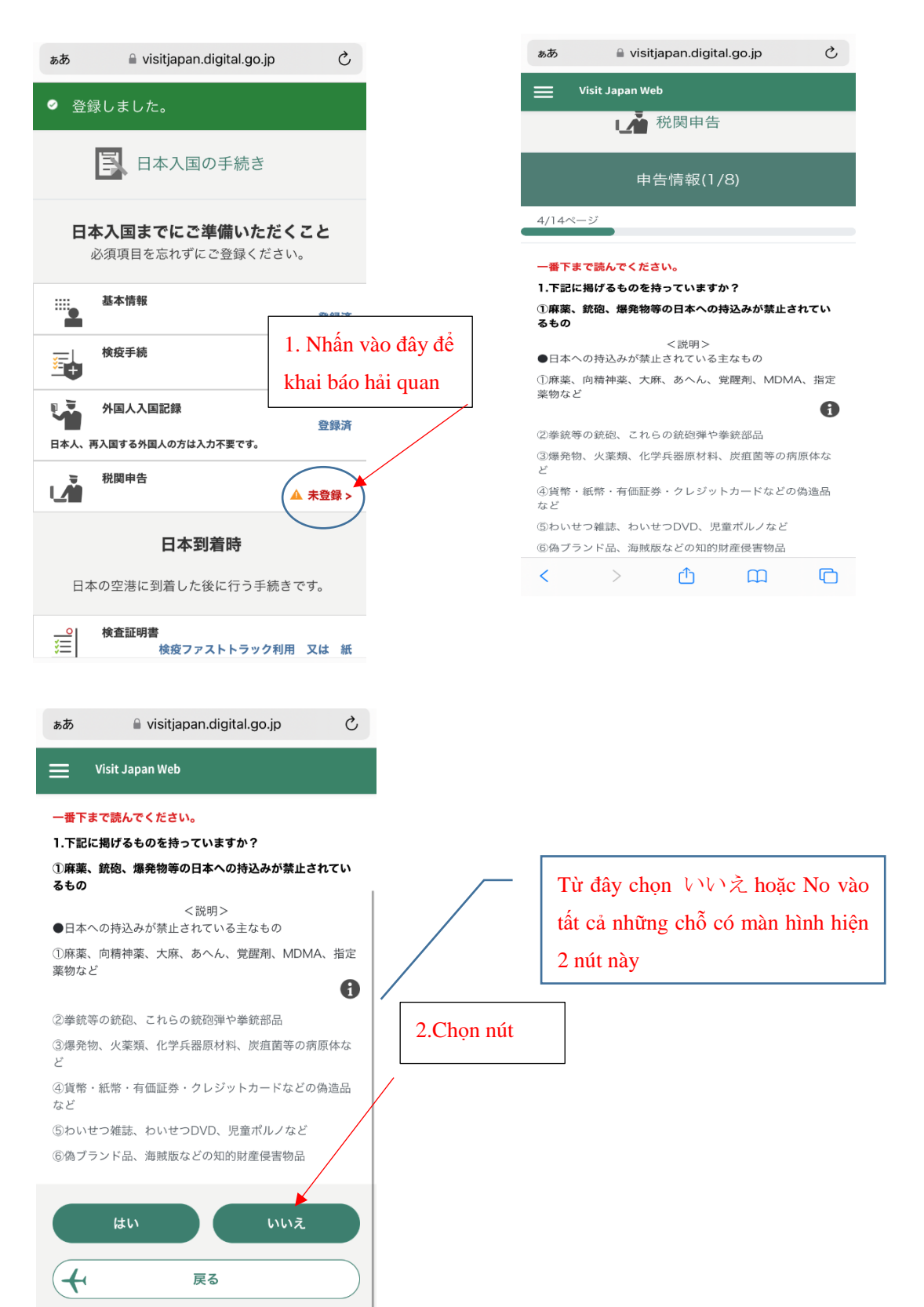

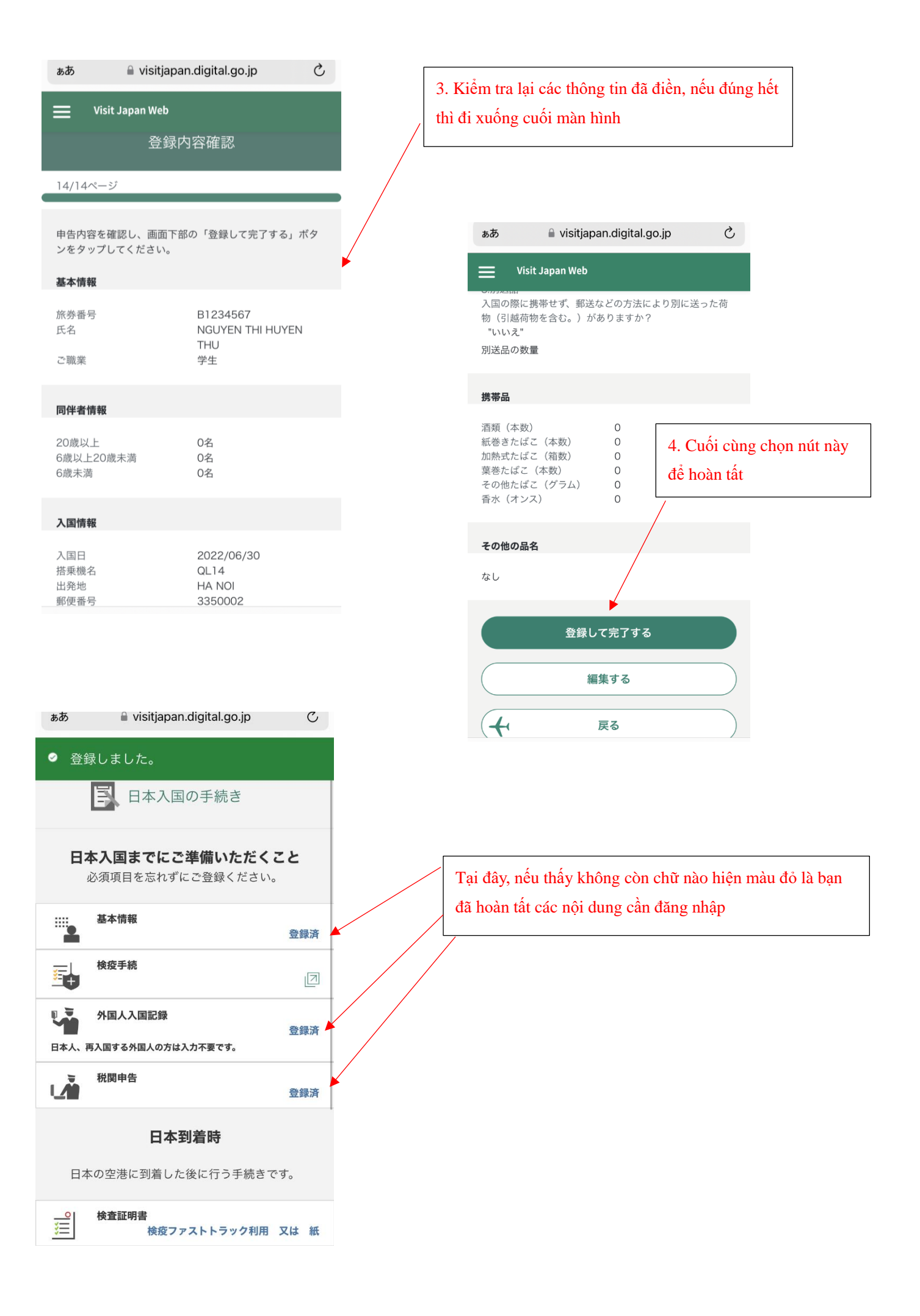

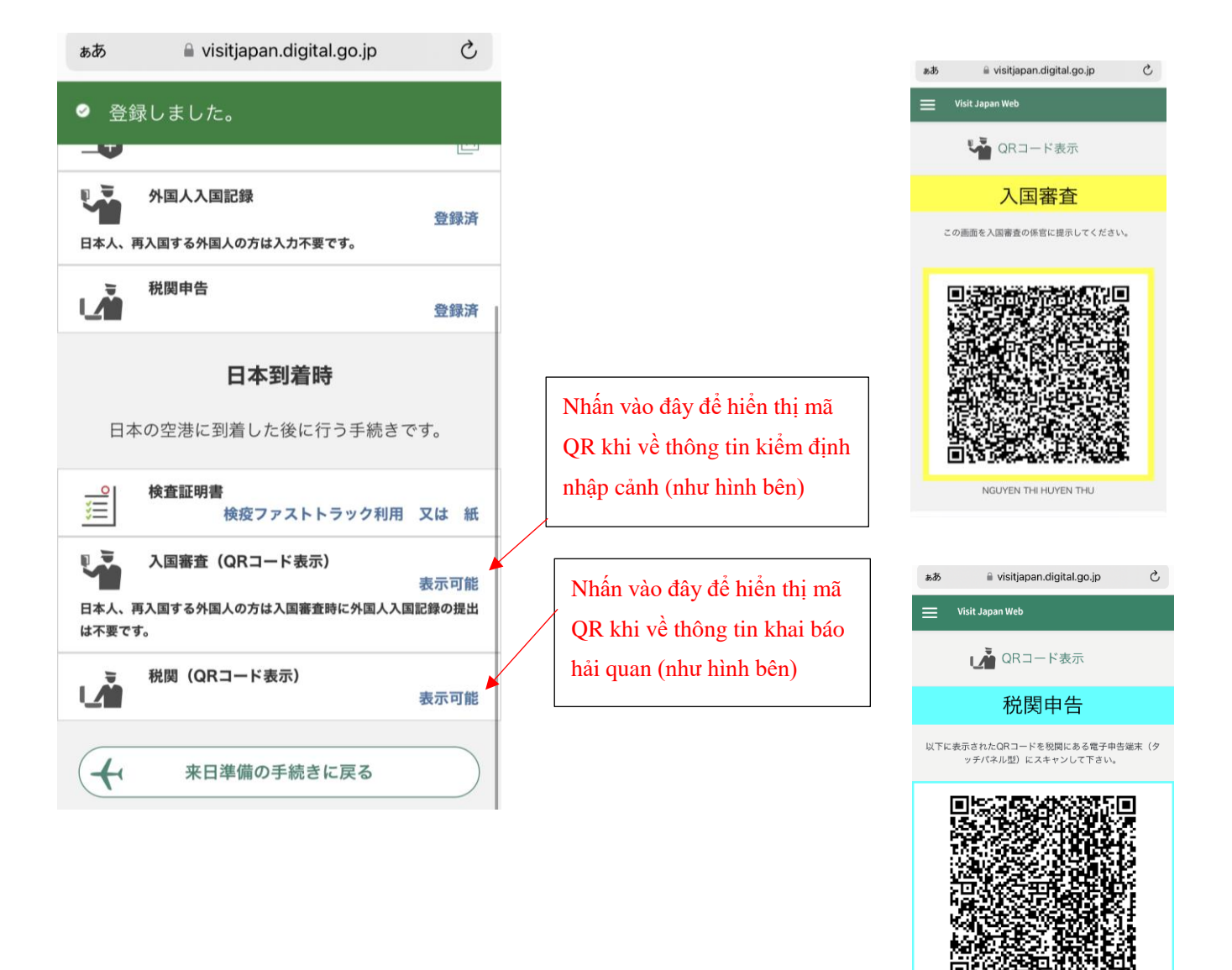

NGUYEN THI HUYEN TH

### Chú ý

- Cần làm sẵn 2 thủ tục này trước ít nhất 6 tiếng kể từ khi nhập cảnh
- Chụp sẵn hình của 2 mã QR trên để tiện xuất trình khi nhập cảnh

Những đồ sau không được mang vào Nhật:

- Các chất gây cháy, nổ, các loại thuốc cấm
- Thực phẩm làm từ thịt
- Rau củ quả, các loại hạt giống thực vật...